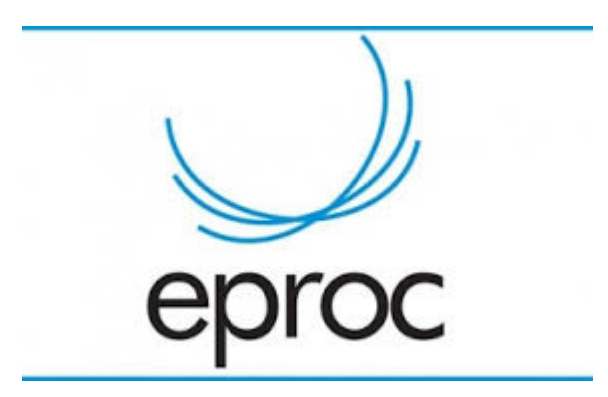

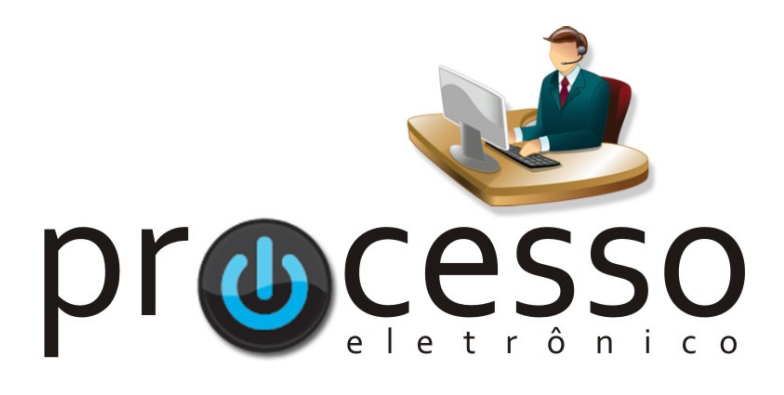

## Manual Cancelamento de Sessão de Julgamento

2020, Novembro

COGESJ – Coordenadoria de Gestão de Sistemas Judiciários / SAJ / TRF2

## Cancelamento de Sessão de Julgamento

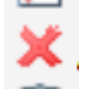

| O recurso de Cancelamento de Sessão deverá ser utilizado quando uma sessão criada não for ocorrer.                                                                                                    |
|----------------------------------------------------------------------------------------------------|
| Esse recurso só será exibido até a abertura da sessão.                                                                                                    |
| A utilização desse recurso permite que os processos nessa pauta sejam transferidos para outra pauta com um simples comando.                                                                                                    |
| Procedimentos para o cancelamento:                                                                                                    |
| Antes das intimações                                                                                                    |
| - Cadastrada / Prevista – recurso não esta disponível, nesse caso a sessão deverá ser excluída.                                                                                                    |
| - Pauta aberta / Pauta Fechada / Pauta Gerada                                                                                                    |
| - sem processos incluídos - basta clicar no recurso Cancelamento de Sessão                                                                                                    |
| - com processos incluídos – Clicar no recurso Cancelamento de Sessão                                                                                                    |
| Acessar o painel da sessão de julgamentos                                                                                                    |
| Selecionar os processos a serem transferidos para outra sessão e clicar em                                                                                                    |
| <u>T</u> ransferir itens                                                                                                    |
| Preencher a caixa de diálogo Transferir Item da Sessao de julgamento                                                                                                    |
| Transferir Item da Sessão de Julgamento de 17/11/2020                                                                                                    |
| Órgão Julgador:<br>2a. TURMA ESPECIALIZADA ✓<br>Tipo de inclusão:<br>● Pauta ○ Pauta - Revisor ○ Aditamento ○ Aditamento - Revisor ○ Mesa ○ Retificação de Ata<br>Sessão de julgamento:<br>14/04/2021 - 13:00 - Ordinária (Pauta aberta) ✓<br>Juízo do Magistrado(a): |
| Manter o juízo Selecionado ✓<br>Magistrado(a):<br>Manter o Magistrado Selecionado ✓<br>Julgamento vinculado                                                                                                    |

| Depois das intimações                                                                                                    |
|----------------------------------------------------------------------------------------------------|
| - Clicar no recurso Cancelamento de Sessão                                                                                                    |
| <ul> <li>Com o status Comunicação pendente: Cancelamento da sessão, clicar em Realizar Intimações da sessão de julgamento</li> </ul>                                                                                                    |
| - Acessar o painel da sessão de julgamentos                                                                                                    |
| - Selecionar os processos a serem transferidos para outra sessão e clicar em                                                                                                    |
| Preencher a caixa de diálogo Transferir Item da Sessão de Julgamento                                                                                                    |
| Exemplo:<br>Transferir Item da Sessão de Julgamento de 17/11/2020<br><u>Orgão Julgador:</u><br><u>Orgão Julgador:</u><br><u>Orgã</u> |
| Eproc<br>Manual Cancelamento de Sessão de Julgamento<br>Novembro/2020<br>COGESJ – Coordenadoria de Gestão de Sistemas Judiciários / SAJ / TRF2<br>Kátia Philot Carneiro                                                                                                    |